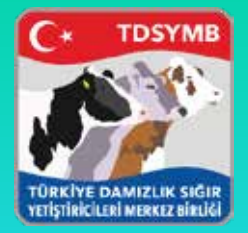

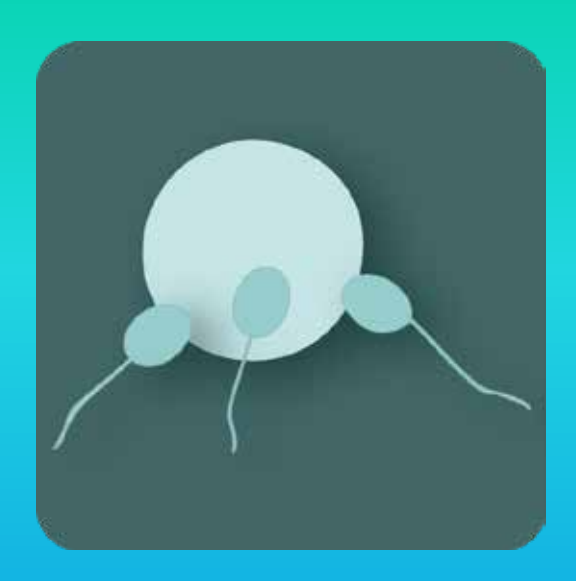

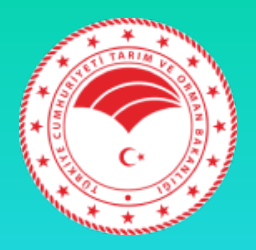

#### Mobil Tohumlama

TDSYMB

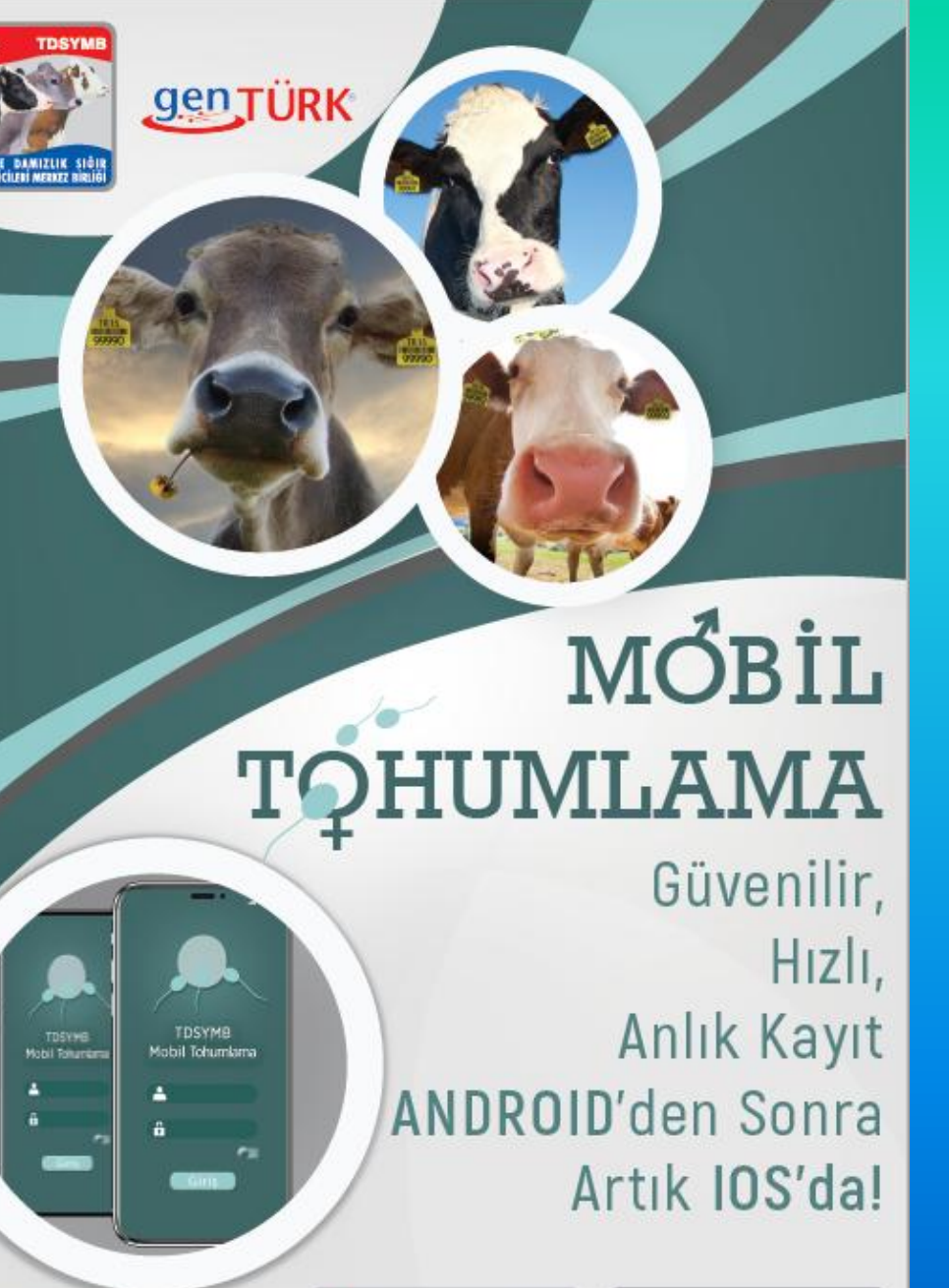

Tel : 0 (312) 219 45 64 Faks : 0 (312) 219 45 59 E-mail : teknik@dsymb.org.tr

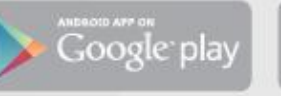

vailable on the iPhone

pp Store

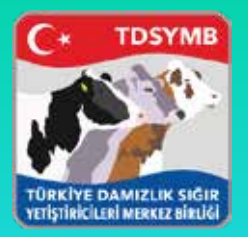

#### Başvuru Kayıt/Şifre Alımı

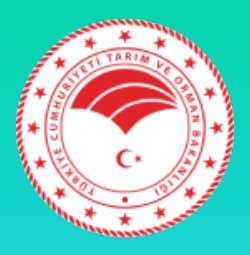

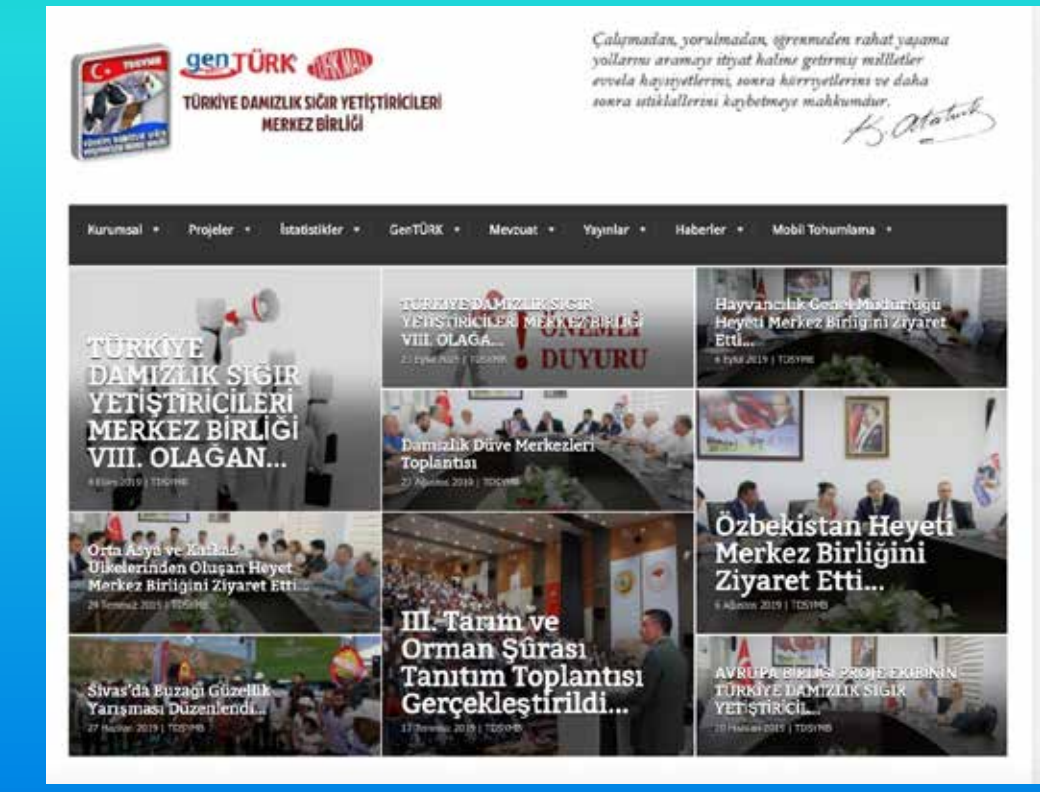

 <u>dsymb.org.tr</u> adresine girerek menüler kısmından mobil tohumlamayı butonuna tıklayınız.

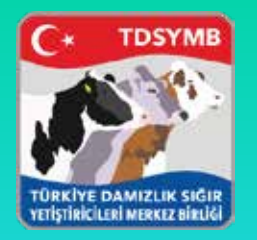

#### Başvuru Formu

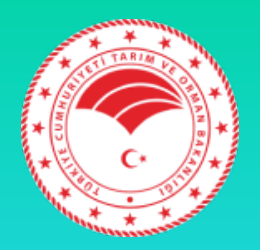

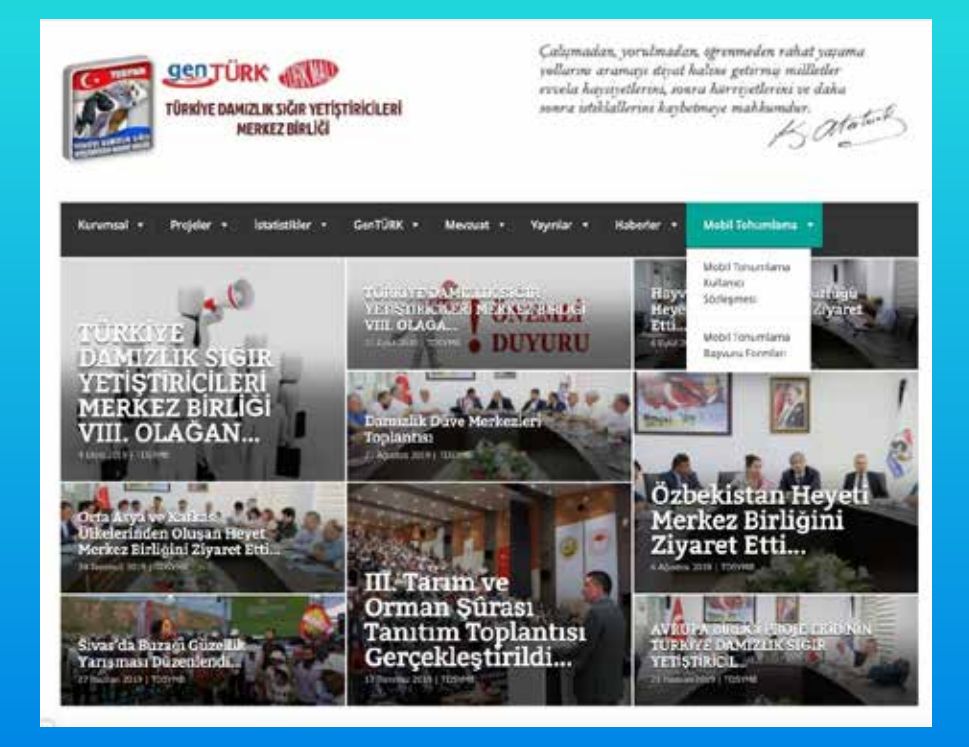

 Sözleşme ve başvuru formunu ekrandaki gibi görüntüleyebilirsiniz.

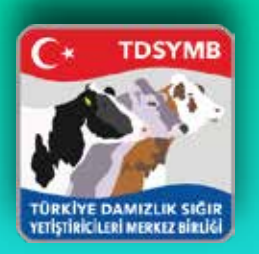

#### Başvuru Formu Seçenekleri

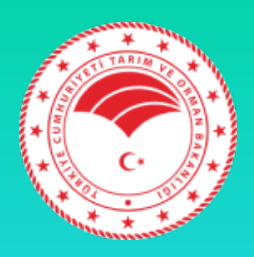

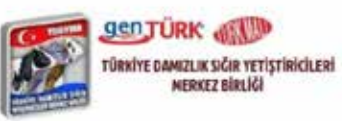

Calquadan, yerubmadan, ojrenmeden rakat yavama yollarna aramayi utiyat haline getterniş milletler evvela hayniyetlerini, onra hürriyetlerini ve daha əsəra istəklatlerini haybetmeye makhamahar. K. Martavi

Kurumsal • Projeler • İstatistilder • GenTÜRK • Mextual • Yayınlar • Haberler • Mobil Tohumiama •

Mobil Tohumlama Başvuru Formları

Mobil Tohumlama İl/İlçe Müdürlüğü Başvuru Formu için tıklayınız.

Mobil Tohumlama Şahıs ve Tüzel Kişiler için Başvuru formunu indirmek için tıklayınız.

#### SON HABERLER

Contraction of Contract

Hayvancılık Genel Müdürlüğü Heyeti Merkez Birliğini Ziyaret Etti

il tyle store i teatytel

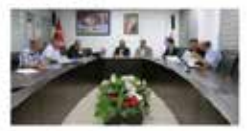

Tarrin vic Diman Dahartiği HayvanutA Gener Mülcürü Zakeriyya EBDURHUŞ, Garal Müdür Yardıncıları tirsi BALUT ve Cengir CEYLAN, bişih ve Gelgilirme Daha Daşhanı Adım DÖLÜRDAŞI,

#### İl/ilçe Md. Veya şahıslar için iki form bulunmaktadır.

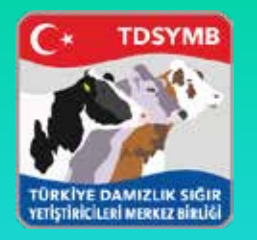

## Form Doldurma

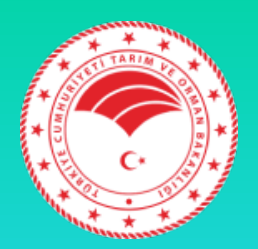

| MOBIL TOHUMLAMA U                                                                                                    | GULAN                                                            | IASI KULL                                                                       | ANICI BAŞV                                                                        | URU FORMU                                                                                                    |
|----------------------------------------------------------------------------------------------------|------------------------------------------------------------------|---------------------------------------------------------------------------------|-----------------------------------------------------------------------------------|----------------------------------------------------------------------------------------------------|
| (Bayrurunur is                                                                                                    | BAŞVUI                                                           | RU SEBEBI<br>an katacaja (?                                                     | i) isaretkyiniz.)                                                                 |                                                                                                    |
| 🗆 Yeni Başvuru 🗖 Cit                                                                                                    | nz Deĝiși                                                        | a tigi                                                                          | Devir Devir                                                                       | □ İptəl(İade)                                                                                                    |
| ŞAHIS                                                                                                    | IÇÎN BAŞ                                                         | SVURU BİL                                                                       | GILERI                                                                            |                                                                                                    |
| Adı Soyadı                                                                                                    |                                                                  |                                                                                 |                                                                                   |                                                                                                    |
| İli                                                                                                    |                                                                  |                                                                                 |                                                                                   |                                                                                                    |
| TC Kimlik No                                                                                                    |                                                                  |                                                                                 |                                                                                   |                                                                                                    |
| Uygulayıcı Kodu                                                                                                    |                                                                  |                                                                                 |                                                                                   |                                                                                                    |
| Cihaz İşletim Sistemi (x ile işaretleyiniz)                                                                                                    |                                                                  | Android                                                                         |                                                                                   | IOS (iPhone)                                                                                                    |
| Cihaz IMEI Numarası veya Seri Numarası                                                                                                    |                                                                  |                                                                                 |                                                                                   |                                                                                                    |
| İrtibat Telefonu                                                                                                    |                                                                  |                                                                                 |                                                                                   |                                                                                                    |
| E-posta Adresi                                                                                                    |                                                                  |                                                                                 |                                                                                   |                                                                                                    |
| Adresi                                                                                                    |                                                                  |                                                                                 |                                                                                   |                                                                                                    |
| TÜZEL KİŞİLİK (                                                                                                    | ŞİRKET                                                           | IÇÎN BAŞ                                                                        | VURU BİLG                                                                         | ILERİ                                                                                                    |
| Firma Adı                                                                                                    |                                                                  |                                                                                 |                                                                                   |                                                                                                    |
| in .                                                                                                    |                                                                  |                                                                                 |                                                                                   |                                                                                                    |
| Vergi Numarası ve Vergi Dairesi Adı                                                                                                    |                                                                  |                                                                                 |                                                                                   |                                                                                                    |
| Uygulayıcı Adı Soyadı ve Kodu                                                                                                    |                                                                  |                                                                                 |                                                                                   |                                                                                                    |
| Cihaz İşletim Sistemi (x ile işaretleyiniz)                                                                                                    |                                                                  | Android                                                                         |                                                                                   | IOS (iPhone)                                                                                                    |
| Cihaz IMEI Numarası veya Seri Numarası                                                                                                    |                                                                  |                                                                                 |                                                                                   |                                                                                                    |
| İrtibat Telefonu                                                                                                    |                                                                  |                                                                                 |                                                                                   |                                                                                                    |
| E-posta Adresi                                                                                                    |                                                                  |                                                                                 |                                                                                   |                                                                                                    |
| Adresi                                                                                                    |                                                                  |                                                                                 |                                                                                   |                                                                                                    |
| Yukanda began ettiğin bilgilerin esa almandı Mo<br>fakı muranana veya elektronik posta adresire gö<br>diğilerimin elektronik posta adresire gönderilmesi i<br>sanalan ve işba bayvarı belgesinin eki olan Mobil U<br>Lisanslı pogramın kallanımından vazgeçmen halındı | bil Tohun<br>derilmesi<br>çin gereği<br>ygulama l<br>le lisans D | tlama Lisans<br>ve ayrıca M<br>ini arz ederin<br>Kullanıcı Söz<br>zretinin iade | Bedeline ait<br>sbil Tohumlar<br>a. Uygulamayi<br>deşmesini oku<br>ini talep etme | fataramın dikemlenip bildirmiş oldağım<br>na kullanıcı besəhrmın açıtanık kullanıcı<br>a ilişkin olarak tarafıma sistem tarcırinden<br>yuşu, atalayıp, kabul ettiğini, edineceğin<br>yeceğimi kabul ve taahbüt ederim. |
| Başvuru Sahibinin Adı Soyadı                                                                                                    | ve İmza                                                          |                                                                                 |                                                                                   |                                                                                                    |
| Be know Türkiye Damahk Se                                                                                                    | pr Vetkytirie                                                    | Seri Morkez B                                                                   | irliği tarafından                                                                 | dolduralacultur.                                                                                                    |
| İdari ve Mali İşler Şube Müdürlüğü<br>Personelin Adı Soyadı ve İmzası                                                                                                    |                                                                  |                                                                                 | Teknik<br>Persone                                                                 | i İşler Şube Müdürlüğü<br>lin Adı Soyadı ve İmzası                                                                                                    |
|                                                                                                    |                                                                  |                                                                                 |                                                                                   |                                                                                                    |
|                                                                                                    |                                                                  |                                                                                 |                                                                                   |                                                                                                    |

VETİSTİRİCİLERİ MERKEZ BİRLİĞİ IRAN Nat TRM 0001 0024 8000 6738 1450 037 ZİRAAT RANKASI, MUSTAFA KEMAL SID

 Başvuru formunu eksiksiz bir şekilde doldurduktan sonra dekontuyla beraber Merkez Birliği'ne belirtilen yollarla ulaştırınız.

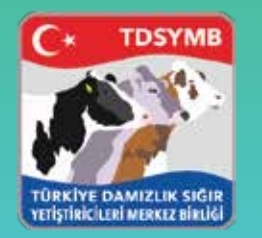

#### Başvuru Son Adım

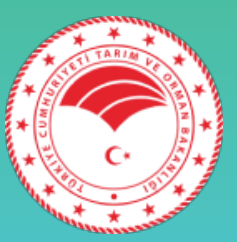

Not: Mobil Tohumlama kullanıcı hesabı açılabilmesi ve faturalandırılabilmesi için başvuru Formunun eksiksiz doldurularak, Banka Dekontu ile birlikte 0 312 219 45 59 no'lu telefona faks çekilmesi veya teknik@dsymb.org.tr adresine mail yoluyla gönderilmesi gerekmektedir.TÜRKİYE DAMIZLIK SIĞIR YETİŞTİRİCİLERİ MERKEZ BİRLİĞİ IBAN No: TR94 0001 0024 8603 6738 1450 03 ( ZİRAAT BANKASI- MUSTAFA KEMAL ŞB)

- Faks Yoluyla (0312 219 45 59)
- Mail Aracılığıyla ( <u>teknik@dsymb.org.tr</u>)
- Başvuru ücreti 2000 TL'dir.
- Kullanıcı adı ve parolanızı almanızdan itibaren 365 gün sonra 500 TL'lik güncelleme ücreti bu lunmaktadır.
- Gönderirken ; Başvuru Formu ve Dekont beraber gönderilmesi gerekmektedir

NOT : Mobil Tohumlama ücretleri 15 Mayıs 2024 itibarı ile Tarım ve Orman Bakanlığı onayı ile güncellenmiştir.

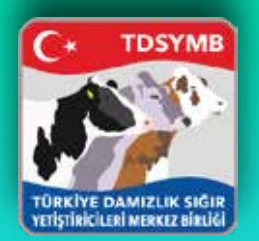

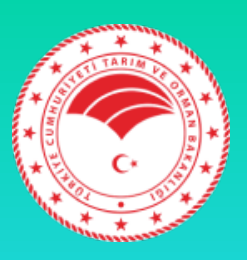

- Mobil tohumlama programında uygulayıcılar, kontör tahsis ve boğa/sperma stok kısımlarını il/ilçe md. Başvurarak yaptırılacaktır.
- İl/ilçe md. Döner sermaye ücretleri 100 kontör için 7.25 TL, 500 kontör için 38 TL olarak belirlenmiştir.
- Uygulama üstünde tohumlama işlemlerinin tamamlanması için il/ilçe md. Uygulayıcılara belge tahsis, kontör tahsis ve sperma stoklarını girecektir. Ardından uygulamayı kullanabilirsiniz.

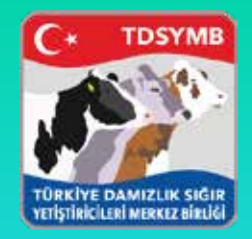

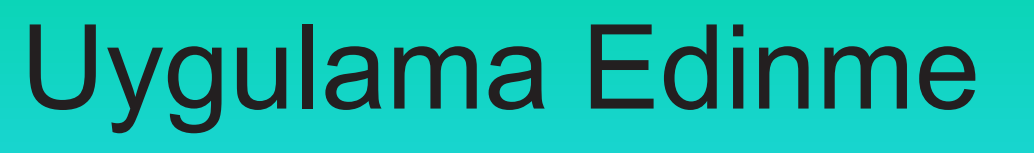

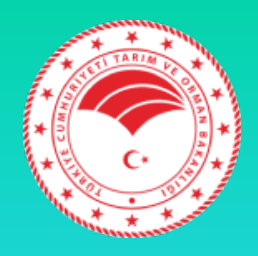

- Android cihazlar için "Google Play" e giriş yaptıktan sonra "Mobil Tohumlama" yazılır. İlk çıkan program indirilir.
- iOS cihazlar için "Apple Store" a giriş yaptıktan sonra "Mobil Tohumlama" yazılır. İlk çıkan program indirilir.

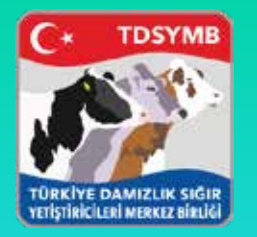

# GİRİŞ SAYFASI

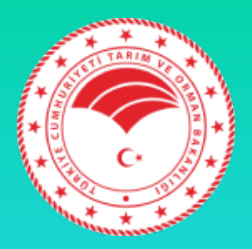

| 1:46           |                       |
|----------------|-----------------------|
| هم             |                       |
| T<br>Mobi      | TDSYMB<br>I Tohumlama |
| 📥 Kullanici Ac |                       |
| 🔒 Şifre        |                       |
|                | Boni Hatırla          |
|                | Giriş                 |
|                |                       |
|                |                       |
|                |                       |
|                |                       |
|                |                       |
|                |                       |

- Merkez Birliğinin verdiği Kullanıcı adı ve şifre ile giriş yapılır.
- Beni hatırla seçeneğine tıklandığında kullanıcı adı ve şifre bilgileri saklanır.
- Giriş kısmında teknisyenin bütün bilgileri arka planda tutulur ve hızlı işlem performansı sergiler.

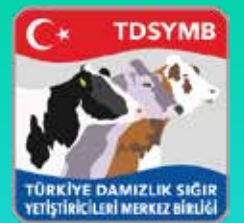

# Tohumlama Anasayfa

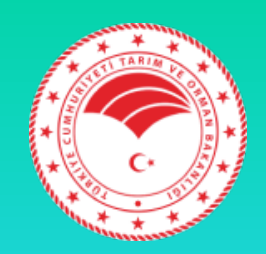

| uti Turk Telekom 🗢 🛛 10 | :51 %54 📥 +            |
|-------------------------|------------------------|
| <b>7</b> 2 TI           | DSYMB                  |
|                         | K.                     |
| Tohur                   |                        |
| Tonun                   | manna                  |
| Q                       | ¢                      |
| Hayvan Sorgula          | Aktar / E-Islah Kaydet |
|                         | i k                    |
| Akrabalık Kontrolü      | Sperma Stok Kontrol    |
| -                       | <u>a</u> =             |
| Gün Sonu Raporu         | Teknisyen Bilgi        |
| <b>-</b>                | ??                     |
| Yazıcı Deneme           | SSS                    |
| <u> </u>                | <b>Ľ</b> ⊳             |
| ksenkal                 | Çıkış                  |

- Tohumlama
- Hayvan Sorgulama
- Aktar/E-Islah Kaydet
- Akrabalık Kontrolü
- Sperma Stok Kontrolü
- Gün Sonu Raporu
- Teknisyen Ayrıntı
- Yazıcı Deneme
- SSS
- Çıkış

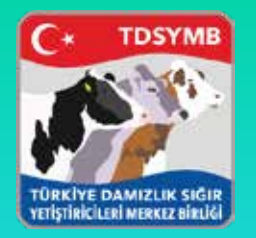

## Tohumlama-Kulak No

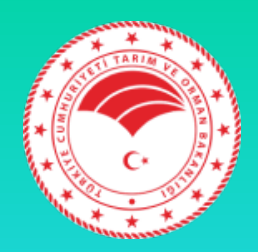

| 1:47 | 2                        |
|------|--------------------------|
| <    | Tohumiama                |
| _    |                          |
|      |                          |
|      |                          |
|      |                          |
|      |                          |
|      | Kulak No Giriniz Ara     |
|      |                          |
|      | Ħ                        |
|      | Isletme No ile Tohumiama |
|      |                          |
|      | Işletme No Ginniz Ara    |
|      |                          |
|      |                          |
|      |                          |
|      |                          |
|      |                          |
|      |                          |

 Kulak No Giriş için kulak numarasını verilen standartlarda girmeniz gerekmektedir. Aksi takdirde kullanıcı dostu ekran ile yönlendirilirsiniz.

Format: Ülke Kodu + İl Kodu + Kulak No Örneğin : TR15123456

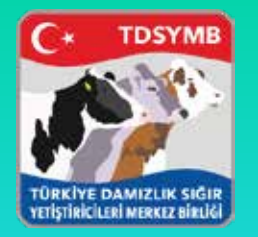

# Doğru Kulak No

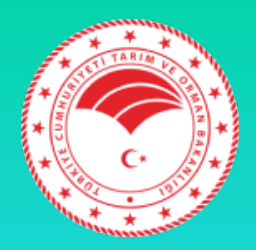

| <1:47 | Tohumlama                            |            | *- |
|-------|--------------------------------------|------------|----|
|       | Kulak No ile Tohumlan<br>TR161229095 |            |    |
|       | lçietme No Giriniz                   | ama<br>Ara |    |
|       |                                      |            |    |

 Bu şekilde girilmeyen kulak numaralarında "Kullanıcının bu kulak numarası üstünde yetkisi yoktur" uyarısı verilmektedir.

# Kulak Doğrulama

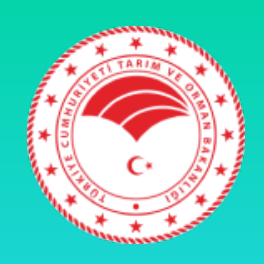

| Kulak No:     | TR161012139          |  |
|---------------|----------------------|--|
| İşletmesi:    | 1600410              |  |
| Sahibi:       | HAYALI UYSAL         |  |
| Akıbeti:      | Sürüde Aktif         |  |
| Doğum Tarihi: | 21.10.2014           |  |
| Cinsiyeti:    | Dişi                 |  |
| Irkı:         | SÎYAH ALACA-HOLSTEIN |  |
| Adi:          | KIRMIZILI            |  |
|               | Bilointin Dožensen   |  |

TDSYME

VETISTIRIC LERI MERKEZ BIRLIG

 Girilen kulak numarasının tohumlama öncesinde sonra doğrulama ekranı karşımıza gelmektedir.

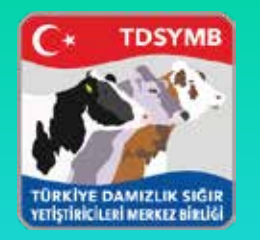

#### Tohumlama ve Boğa Seçme

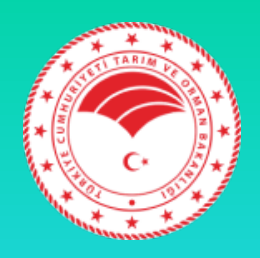

| 100050           | 6              |
|------------------|----------------|
| Il Kodu          | 16             |
| İşletmesi        | 1600468        |
| Kulak No         | TR161229095    |
| Suni Toh. Tarihi | 04-10-2018     |
| Teknisyen Kod    | 155            |
| Teknisyen Adı    | KUDDUSİ ŞENKAL |
| Kalan Kontör     | 66             |
| Toh. Belge No    | 16-2434135     |
| Boğa Kulak No    | Seçiniz        |
| Boğa Irkı        |                |
| Boğa Adı         |                |
| Kaçıncı Toh.     |                |
|                  |                |
|                  | Tohumla        |
| Yazdır           | Anasayla       |

 Bilgiler geldikten sonra artık "BOĞA KULAK NO" kısmından boğa seçmemiz gerekmektedir.

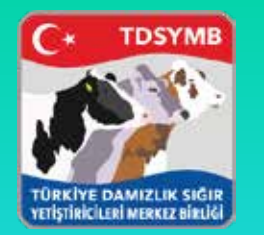

# Boğa Seçimi ve Stok

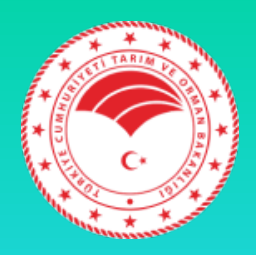

|                              |                | Stol |
|------------------------------|----------------|------|
| ADOUR                        | FR4240965686   | 32   |
| ALDO                         | TR16136228     | 9    |
| A-L-H PRESENT                | NL940538092    | 3    |
| NDERSONVILLE<br>ALTAVP P     | U\$72107399    | 32   |
| APPLEBOY                     | DE0538690026   | 9    |
| BALLYCAIRN<br>PLANET MAXIMUM | GB647040       | 6    |
| BOHEY CORPORAL               | IE231416310061 | 11   |
| BORSATI                      | DE811243       | 36   |
| BRAVOUR                      | DE149962       | 5    |
| CAELUM                       | NL747280806    | 23   |
| DACKE AV<br>MARGRETEHOLM     | SEB3871        | 29   |
| DE-SU 1142 MANOLO            | US69990106     | 12   |
| DE-SU 12109 BATTLECRY        | US72851652     | 15   |
| EICHER                       | DE176827       | 2    |
| 00000                        | FR6125091661   | 8    |
| EN JOUE JB                   | FR3012301412   | 28   |
| EXEO                         | ES903864335    | 0    |

 Stoğumuzdaki bütün spermalar "kalan stokları" ile liste olarak karşımıza çıkmaktadır. Ve uygun olanı seçeceğiz.

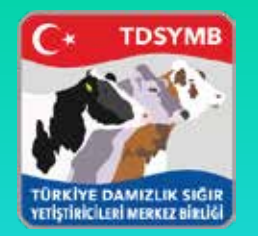

#### Seçilen Boğa ve Tohumlama

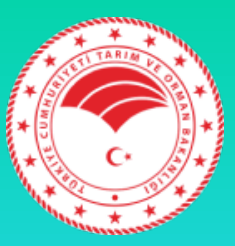

| li Kodu          | 16                    |
|------------------|-----------------------|
| İşletmesi        | 1600468               |
| Kulak No         | TR161229095           |
| Suni Toh. Tarihi | 04-10-2018            |
| Teknisyen Kod    | 155                   |
| Teknisyen Adı    | KUDDUSİ ŞENKAL        |
| Kalan Kontör     | 66 -                  |
| Toh. Belge No    | 16-2434135            |
| Boğa Kulak No    | US72851652            |
| Boğa Irkı        | SIYAH ALACA-HOLSTEIN  |
| Boğa Adı         | DE-SU 12109 BATTLECRY |
| Kaçıncı Toh.     |                       |
|                  |                       |
|                  | Tohumia               |
| Yazdic           | Anasavta              |

Seçilen bütün bilgiler doğruysa "TOHUMLAMA" yapabilirsiniz. Ardından "YAZDIR" yaparak işlemi tamamlamış olursunuz.

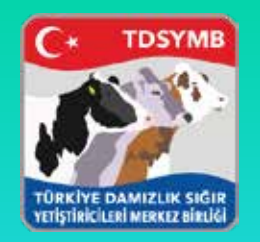

# Aktar/E-Islah'a Kaydet

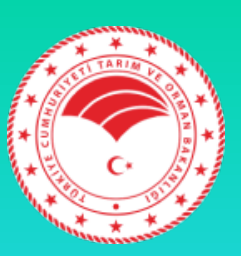

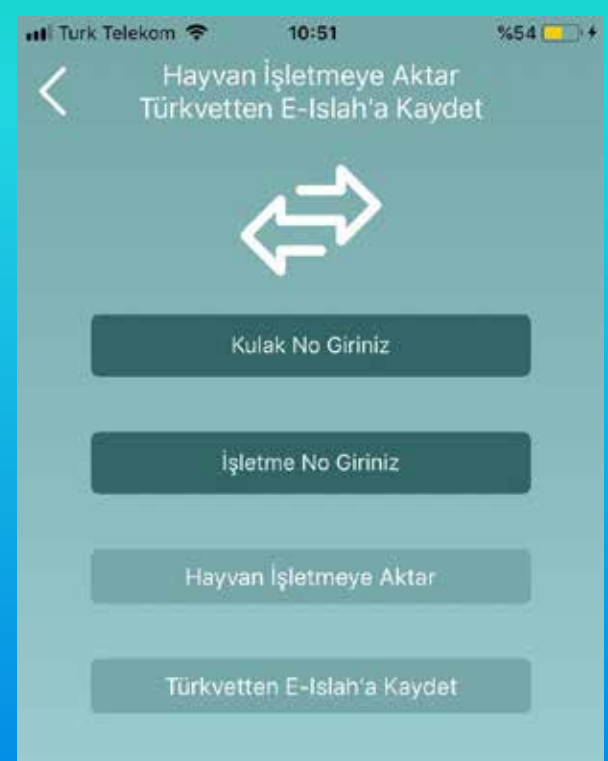

Hayvan E-Islah platformunda farklı bir işletmedeyse, Türkvet sisteminde doğru işletmede bulunuyorsa, 1-Kulak numarası girilir 2-Doğru olan işletme girilir 3-Aktar butonuna basılır 4-Eğer bilgiler doğruysa aktarım yapılır.

Hayvan E-Islah üstünde hiç kaydedilmediyse ve Türkvet sisteminde kayıtlı ise doğru bilgiler girilir ve E-Islah'a Kaydet denir. Kontrolleri Bakanlık ve Merkez Birliği yazılım servisleri yapar. Yanlış kayıtta otomatik servis bilgilendirmesi yapılır.

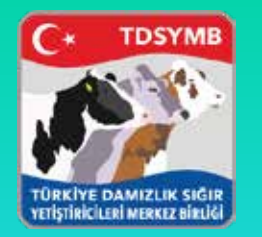

## Hayvan Sorgulama

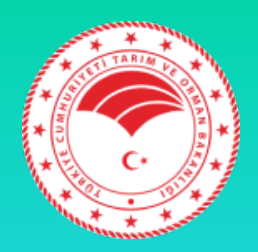

TR161229095

 Kulak numarasını girdikten sonra, hayvanın tüm hadise geçmişini görüntüleyebilirsiniz.
 TURKVET bilgilerini de görmek isterseniz butonu tıklayabilirsiniz.

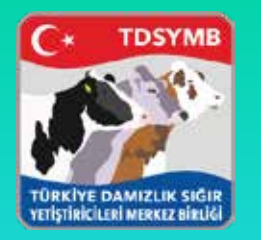

### Türkvet Bilgileri

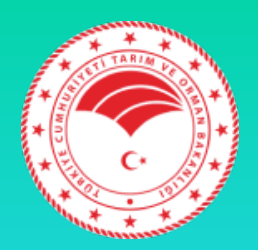

| <1:51 Hay | van Sorgulama  | ali Turk Telekom 😤 | 10:22 %72<br>Türkvet Bilgileri |
|-----------|----------------|--------------------|--------------------------------|
|           |                | Kulak No:          | TR160001012140                 |
|           | TR161229095    | İşletmesi:         | TR16000000410                  |
|           |                | Sahibi:            | HAYALİ UYSAL                   |
|           | ladise Geçmişi | Baba Kulak No:     |                                |
| 6         | ürkvet Kontrol | Ana Kulak No:      | TR160000856113                 |
|           |                | Doğum Tarihi:      | 21.11.2014                     |
|           |                | Cinslyeti:         | Dişi                           |
|           |                | Irkı:              | Holstein-SA                    |
|           |                | Adı:               | lisimsiz                       |
|           |                | Aktif/Pasif:       | Sürüde Aktif                   |
|           |                |                    |                                |
|           |                |                    |                                |
|           |                |                    |                                |

Seçtiğiniz hayvanın Türkvet üstündeki ayrıntılı bilgilerinin gösterildiği sayfadır.

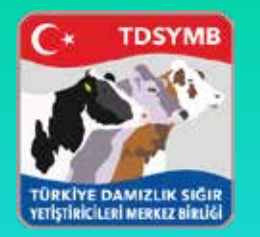

## Akrabalık Kontrolü

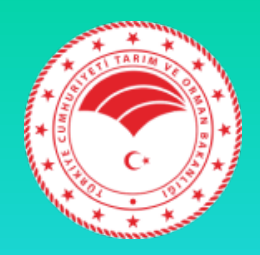

| Akrabalik Durumu Sorgulama |
|----------------------------|
|                            |
| TR161229095                |
| DE176827                   |
| Sorgula                    |
| Durum Özeti                |
| Akrabalik bulunmamaktadır  |
|                            |
|                            |
|                            |
|                            |
|                            |
|                            |

 Girdiğiniz kulak numarasını, stoğunuzdaki boğalarla tohumlama öncesi akrabalık durumunu öğrenebilirsiniz. Akrabalık yoksa, durum özeti kısmında "Akrabalık bulunmamaktadır" yazacaktır.

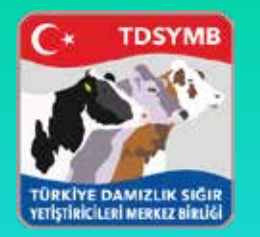

## Akrabalık Kontrolü

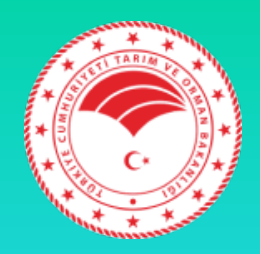

| 1:52                                                                                                    |
|----------------------------------------------------------------------------------------------------|
| Akrabalik Durumu Sorgulama                                                                                             |
|                                                                                                    |
| TR161229095                                                                                                    |
| DE189532                                                                                                    |
| Sorgula                                                                                                    |
| Durum Özeti                                                                                                    |
| Akrabəlik vardır, tohumlama yapılması<br>tavsiye edilmez:<br>Dişi.B - Erkek.K, Dişi.BA - Erkek.A,<br>Dişi.BB - Erkek.B |
|                                                                                                    |
|                                                                                                    |
|                                                                                                    |
|                                                                                                    |
|                                                                                                    |

 Eğer aralarında akrabalık durumu varsa, durum özeti kısmında "Akrabalık vardır, tohumlama yapılması tavsiye edilmez" yazmaktadır. Sonucu da ayrıntılı göstermektedir.

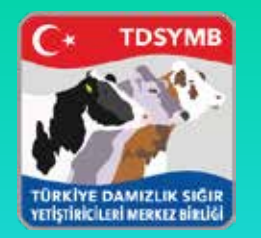

# Sperma Stok Kontrolü

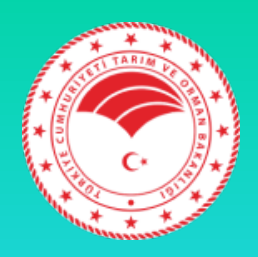

| Sperma S                  | tok Kontrol    | * - |
|---------------------------|----------------|-----|
| Boga An                   |                |     |
| ADOUR                     | FR4240968686   | 32  |
| ALDO                      | TR16136228     | 9   |
| A-L-H PRESENT             | NL940538092    | 3   |
| ANDERSONVILLE ALTAVP P    | U\$72107399    | 32  |
| APPLEBCY                  | DE0638690026   | 9   |
| BALLYCAIRN PLANET MAXIMUM | G8647040       | 5   |
| RCHEY CORPORAL            | IE231416310061 | =   |
| BORSATI                   | DE811243       | 36  |
| BRAYOUR                   | DE149962       | \$  |
| CAELUM                    | NL747260806    | 23  |
| DACKE AV MARGRETEHOLM     | SEB3871        | 29  |
| DE-SU 1142 MANOLO         | US69990106     | 12  |
| DE-SU 12109 BATTLECRY     | US72851652     | 15  |
| BCHER                     | DE176827       | 2   |
| BOOLO                     | FR6125091661   | 8   |
| ENJOUE JB                 | FR3912301412   | 28  |
| EXED                      | E5903864335    | 9   |
|                           |                |     |

 Stoğunuzda olan bütün boğaların miktarlarıyla beraber alfabetik sıralandığı alandır.

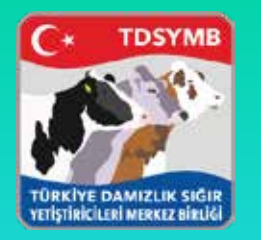

## Gün Sonu Raporu

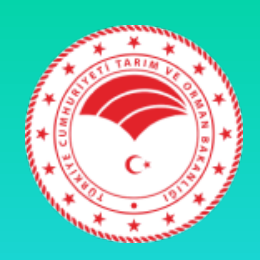

| 1:53          | Cite Sanu Danaru           |
|---------------|----------------------------|
| N             | Gun Sonu Kaporu            |
|               | 04.08.2018 😔               |
| Kulak No      | AT000093296138             |
| Boğa Kulak No | CZ764546053                |
| Boğa Adı      | PLATAN                     |
| Sahibi        | VAHAP HAKAN DURAK ADI ORTA |
| İşletmesi     | 1600247                    |
| Kulak No      | TR161184155                |
| Boğa Kulak No | US69990106                 |
| Boğa Adı      | DE-SU 1142 MANOLO          |
| Sahibi        | VAHAP HAKAN DURAK ADI ORTA |
| İşletmesi     | 1600247                    |
| Kulak No      | TR15987714                 |
| Boğa Kulak No | IT19990450860              |
| Boğa Adı      | MAGORIAN                   |
| Sahibi        | ÖZCAN YILMAZ               |
| İşletmesi     | 1608201                    |
| Kulak No      | TR16860904                 |
| Boğa Kulak No | TR351920470                |
| Boğa Adı      | NAHIT                      |
| Sahibi        | ÖMÜRLÜ UMUT                |
| İşletmesi     | 1632212                    |
| Kulak No      | TR16562506                 |
| Boğa Kulak No | BE11428846                 |
| Boğa Adı      | TOSCAN VD IJZER            |
| 1             |                            |

Seçilen tarih içerisinde yaptığınız bütün tohumlamalar gözükmektedir.
 İstediğinizde üstüne tıklayarak ayrıntısını görüntüleyebilirsiniz.

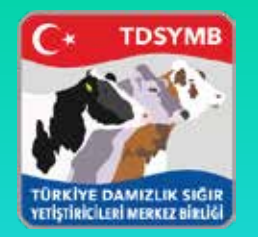

#### Gün Sonu Raporu-Ayrıntı

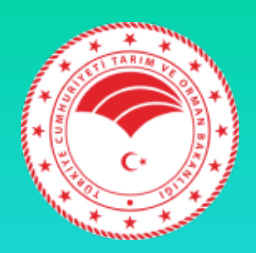

| ft            | 04.08.2018 🛛 🕹              |
|---------------|-----------------------------|
| Kulak No      | AT000002205129              |
| oga Kulak No  | CZ764546053                 |
| loğa Adı      | PLATAN                      |
| Sahibi        | VAHAP HAKAN DURAK ADI ORTA. |
| sletmesi      | 1600247                     |
| ulak No       | TR161184155                 |
| loĝa Kulak No | US69990106                  |
| loğa Adı      | DE-SU 1142 MANOLO           |
| ahibi         | VAHAP HAKAN DURAK ADI ORTA. |
| iletmesi      | 1600247                     |
| ulak No       | TR16987714                  |
| oğa Kulak No  | IT19990450860               |
| oğa Adı       | MAGORIAN                    |
| ahibi         | ÖZCAN YILMAZ                |
| șletmesi      | 1608201                     |
| ulak No       | TR16860904                  |
| loğa Kulak No | TR351920470                 |
| loğa Adı      | NAHIT                       |
| ahibi         | ÓMÜRLÜ UMUT                 |
| letmesi       | 1632212                     |
| ulak No       | TR16562506                  |
| ioğa Kulak No | BE11428846                  |
| Boğa Adı      | TOSCAN VD IJZER             |

| İl Kodu        | 16                  |
|----------------|---------------------|
| İşletme Sahibi | VAHAP HAKAN DURAK A |
| İşletme No     | 1600247             |
| Kulak No       | AT000093296138      |
| Toh. Tarihi    | 04-08-2018          |
| Teknisyen Kod  | 155                 |
| Teknisyen Adı  | KUDDUSİ ŞENKAL      |
| Belge No       | 16-2428112          |
| Boğa Kulak No  | CZ764546053         |
| Boğa Adı       | PLATAN              |
| Roža Irla      | SIMENTAL            |
|                | Yazdır              |
| DUY            | Yazdır              |
|                | Yazdır              |
|                | Yazdır              |
|                | Yazdır              |
|                | Yazdır              |
|                | Yazdır              |

Seçilen tohumlamanın ayrıntısı ve tekrar belge basılmasının sağlandığı arayüz kısmıdır.

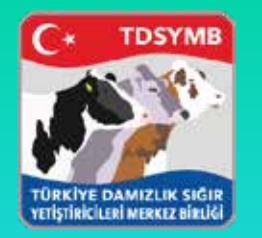

# Teknisyen Bilgi

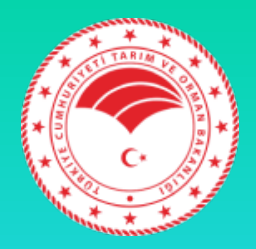

| 1:5          | 7                        | - |
|--------------|--------------------------|---|
| $ \langle  $ | Teknisyen Bilgi          |   |
|              |                          |   |
|              |                          |   |
|              | Ad Soyad: KUDDUSI SENKAL |   |
|              | Teknisyen Kod: 155       |   |
|              | l Kodu 16                |   |
|              |                          |   |
|              |                          |   |
|              |                          |   |
|              |                          |   |
|              |                          |   |
|              |                          |   |
|              |                          |   |
|              |                          |   |
|              |                          |   |
|              |                          |   |
|              |                          |   |
|              |                          |   |
|              |                          |   |
|              |                          |   |
|              |                          |   |
|              |                          |   |
|              |                          |   |
|              |                          |   |
|              |                          |   |
| 1            |                          | 1 |
|              |                          |   |

- Tohumlamacının bilgilerinin gösterildiği alandır.
- Yeni versiyonlarda teknisyene ait raporlamalar olacaktır.

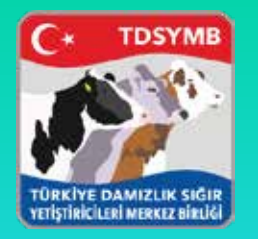

#### Yazıcı Deneme

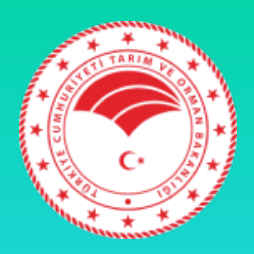

| 1:47 TDSYMB         |  |  |
|---------------------|--|--|
| ×                   |  |  |
| nlama               |  |  |
| Q<br>Hayvan Sorgula |  |  |
| i ik                |  |  |
| Sperma Stok Kontrol |  |  |
| <b>*</b>            |  |  |
| Teknisyen Bilgi     |  |  |
| ??                  |  |  |
| SSS                 |  |  |
| Çıkış               |  |  |
|                     |  |  |

- Yazıcı deneme kısmı anasayfada ek olarak bulunmaktadır.
- Amacı tohumlama kaydı öncesi uygulama-yazıcı arasındaki bağlantının çalıştığını gösteren bir butondur.
- Bağlantı kurulamadıysa önceden tedbir almanızı sağlar.
- iOS kullanımlarında Bluetooth 4.0 ve Apple kendi cihazlarını tercih etmektedir.

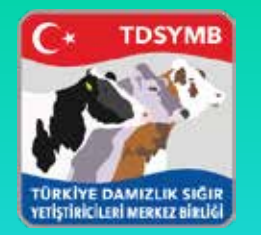

## Sıkça Sorulan Sorular

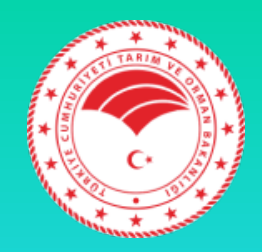

Kullanma Kilavuzu & SSS 1- Yazıcı esleşmiyor? Ne yapmalıyım? Neque porro quisquam est, qui dolorem ipsum quia dolor sit amet, consectetur, adipisci velit, sed quia non numquam elus modi tempora incidunt ut labore et dolore magnam aliquam quaerat voluptatem. Ut enim ad minima veniam, quis nostrum exercitationem ullam corporis suscipit laboriosam, nisi ut aliquid ex ea commodi consequatur? Quis autem vel eum iure reprehenderit gui in ea voluptate velit esse guam nihil molestiae consequatur, vel illum qui dolorem eum fugiat quo voluptas nulla pariatur? Sed ut perspiciatis unde omnis iste natus error sit voluptatem accusantium doloremque laudantium, totam rem aperiam, eaque ipsa quae ab ilio inventore veritatis et quasi architecto beatae vitae dicta sunt explicabo. Nemo enim ipsam voluptatem quia voluptas sit aspernatur aut odit aut fugit, sed quia consequentur magni dolores eos qui ratione voluptatem segui nesciunt. Negue porro quisquam est, qui dolorem iosum quia dolor sit amet, consectetur, adipisci velit, sed quia non numquam eius modi tempora incidunt ut labore et dolore magnam aliguam guaerat voluptatem. Ut enim ad minima veniam, guis nostrum exercitationem ullam corporis suscipit laboriosam. nisi ut aliquid ex ea commodi conseguatur? Quis autem vel eum jure reprehenderit qui in ea voluptate velit esse quam nihil molestiae conseguatur, vel illum qui dolorem eum fugiat quo voluptas nulla pariatur? Sed ut perspiciatis unde omnis iste natus error sit voluptatem accusantium doloremque laudantium, totam rem aperiam, eaque iosa quae ab illo inventore veritatis et quasi architecto beatae vitae dicta sunt explicabo. Nemo enim ipsam voluptatem quia voluptas sit aspernatur aut odit aut fugit, sed gula consequentur magni dolores eos qui ratione voluntatem serui nesciunt. Neque norm quisquam  Sizlerden gelen sorular doğrultusunda bu kısımda cevaplamalar olacaktır. Uygulama içinden sorularınızın bütün cevaplarını alabilirsiniz.

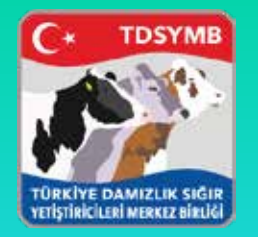

#### Teşekkürler

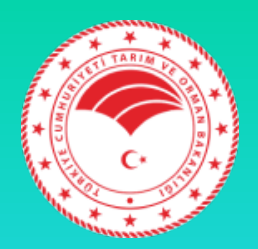

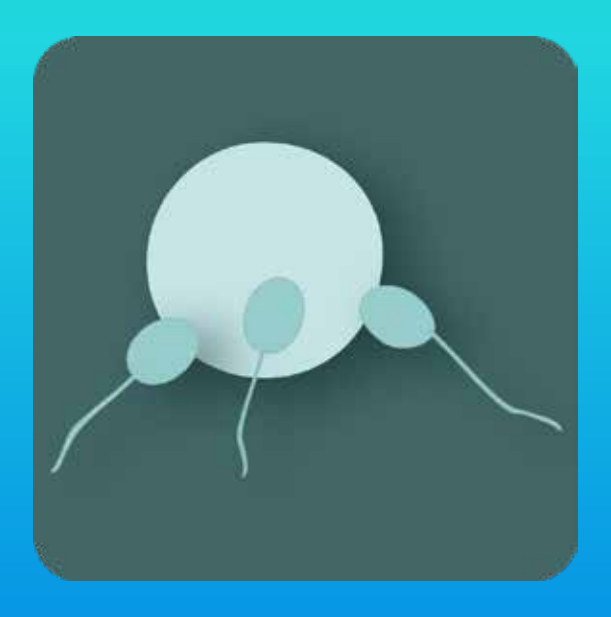

- App Store içinde
  "Mobil Tohumlama"
  yazarak uygulamaya
  ulaşabilirsiniz.
- teknik@dsymb.org.tr

BU ÜRÜN TÜRKİYE DAMIZLIK SIĞIR YETİŞTİRİCİLERİ MERKEZ BİRLİĞİ TARAFINDAN GELİŞTİRİLMİŞTİR.